#### Title

#### Before You Start

This help sheet will guide you through the process of creating Donation recipients and using the Resale feature. A sale entry may be resold as many times as needed. The proceeds of the sold item may be distributed to the owner, the exhibitor, or a donation recipient or any combination thereof.

|    | Adding a Do                                                                     | onation                                                               | Rec                  | ipient                          |                    |              |                          |
|----|---------------------------------------------------------------------------------|-----------------------------------------------------------------------|----------------------|---------------------------------|--------------------|--------------|--------------------------|
| 1. | In the Sale area, click on the Donation<br>Recipients tab.                      | Order                                                                 | Buyers               | Donation Recipients             | Destinations       | Auction      | Bulk Add-ons Bulk A      |
| 2. | Click the +Add a Donation Recipient                                             | There are 3 registered Donation Recipients O Add a Donation Recipient |                      |                                 |                    |              | Add a Donation Recipient |
|    | button.                                                                         | Sea                                                                   | rch                  |                                 |                    |              | Q                        |
|    |                                                                                 | Sunshine Valley Food Pantry<br>food@nomail.com + 390-380-2892         |                      |                                 |                    | View         |                          |
|    |                                                                                 | Schola                                                                | arship Fund          |                                 |                    |              | View                     |
|    |                                                                                 | Auctio                                                                | n Committee          | e Fund                          |                    |              | View                     |
| 3. | You are required to enter the name and address of the donation recipient.       | Register a new Donation Recipient                                     |                      |                                 |                    |              |                          |
| 4. | You may also complete Phone Number,<br>Email address, and a Contact Name for    | Nan<br>* Red                                                          | <b>ne</b><br>quired  | Enter the first a organization. | ind last name of t | he individua | al or the name of an     |
| 5. | the Donation Recipient.<br>Click Save to save the donation recipient<br>record. | Stre<br>* Op                                                          | et Address<br>tional | s                               |                    |              |                          |
| 6. | Repeat Steps 2 – 5 for each Donation<br>Recipient you need to add.              | City                                                                  | ,                    |                                 |                    |              |                          |
|    |                                                                                 | Stat                                                                  | e/Province           | •                               |                    |              | ~                        |
|    |                                                                                 | Pos                                                                   | tal Code             |                                 |                    |              |                          |
|    | Reselli                                                                         | ing an l                                                              | Entry                | /                               |                    |              |                          |
|    | Steps                                                                           | Bid Price and Bids/A                                                  | Add-ons              |                                 |                    |              |                          |
|    | -                                                                               |                                                                       |                      |                                 |                    |              |                          |

- After selling the entry, record the total bid amount, and record the buyer contributions and click Save.
   NOTE: Do not assign the entry to a destination or add flooring information until the item is sold for the last time.
- Click the red 'Sell It Again' button to create the new sale entry for the item to be sold again.

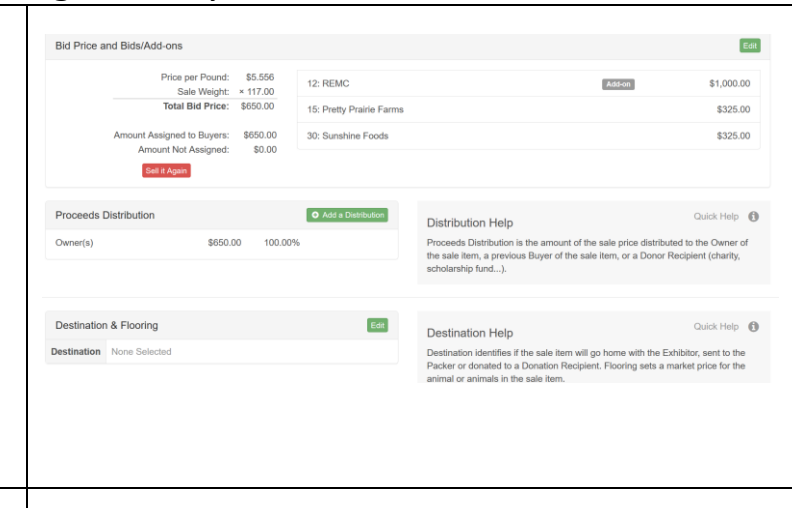

## Sale: Resale

| <ol> <li>After clicking 'Sell It Again' a popup<br/>window will appear.</li> </ol>                                                                     | Sale Item #8 Resale                                                                                                    |  |  |  |  |  |  |
|----------------------------------------------------------------------------------------------------|----------------------------------------------------------------------------------------------------|--|--|--|--|--|--|
| <ol> <li>Click Save to lock the record (Bid and<br/>Buyer information) and create the resale<br/>item or click Cancel to return to the item</li> </ol> | Resale of a Sale Item will lock the record from further editing, make sure all Bid and Buyer information is correct before continuing.                                                    |  |  |  |  |  |  |
| to make any corrections to the sale information.                                                                                                    | Cancel Save                                                                                                    |  |  |  |  |  |  |
| 5. If the bid amount will be donated to a recipient other than the seller listed at                                                                    | Proceeds Distribution • Add a Distribution                                                                                                    |  |  |  |  |  |  |
| the top left of the screen, click the green<br>Add a Distribution button to select the                                                                 | Owner(s) \$2,000.00 100.00%                                                                                                    |  |  |  |  |  |  |
| recipient and amount.                                                                                                    |                                                                                                    |  |  |  |  |  |  |
| <ol> <li>Use the drop-down menus to select the<br/>Recipient (Owner or Donation Recipient).</li> </ol>                                                 | Add a Distribution                                                                                                    |  |  |  |  |  |  |
| 7. Select the name of the Donation                                                                                                    | Recipient V                                                                                                    |  |  |  |  |  |  |
| 8. Enter the amount to be distribute to the                                                                                                    | Please select a Donation Recipient.                                                                                                    |  |  |  |  |  |  |
| Donation Recipient.                                                                                                    | Amount                                                                                                    |  |  |  |  |  |  |
| 10 Dependent stores 4 9 to add additional                                                                                                    | Percentage %                                                                                                    |  |  |  |  |  |  |
| donation reginients until the total hid                                                                                                    | Remaining Amount: \$2,000,00                                                                                                    |  |  |  |  |  |  |
| avies has been distributed among owners                                                                                                    | · verialiting · ereaniti alleveree                                                                                                    |  |  |  |  |  |  |
| (if applicable) and other denation                                                                                                    | Cancel Save                                                                                                    |  |  |  |  |  |  |
| recipients                                                                                                    |                                                                                                    |  |  |  |  |  |  |
| 11 Varify the amounts in the Proceeds                                                                                                    |                                                                                                    |  |  |  |  |  |  |
| Distribution.                                                                                                    | Proceeds Distribution • Add a Distribution                                                                                                    |  |  |  |  |  |  |
|                                                                                                    | Owner(s) \$0.00 0.00%                                                                                                    |  |  |  |  |  |  |
|                                                                                                    | Sunshine Valley Food Pantry \$1,500.00 75.00% Edit                                                                                                    |  |  |  |  |  |  |
|                                                                                                    | Scholarship Fund \$500.00 25.00% Edit                                                                                                    |  |  |  |  |  |  |
| 12. Once the item has been sold for the final time, you may assign the item to a                                                                       | Edit Destination & Flooring                                                                                                    |  |  |  |  |  |  |
| destination using the drop down menu.<br>13. If the animal is being floored, click on Yes                                                              | Destination Sunshine Valley Sale Barn V Clear                                                                                                    |  |  |  |  |  |  |
| for Floored and make any adjustments to                                                                                                    | Destination Notes                                                                                                    |  |  |  |  |  |  |
| the floor price.                                                                                                    | Floored Yes No                                                                                                    |  |  |  |  |  |  |
|                                                                                                    | Floor Weight 117.00 lbs                                                                                                    |  |  |  |  |  |  |
|                                                                                                    | Floor Price \$ 1.75 B€I per lb                                                                                                    |  |  |  |  |  |  |
|                                                                                                    | \$ 204.75 I total                                                                                                    |  |  |  |  |  |  |
|                                                                                                    | You can enter the Floor Price for this entry as<br>either a <b>price per pound</b> or a <b>total price</b> . For<br>your convenience, the remaining price value will<br>be auto-computed. |  |  |  |  |  |  |

· Fair<mark>Entry</mark>

# Fair Entry

## Sale: Resale

| 14. Check the correct option for whom the<br>floor value of the animal is being<br>assigned. If you select Donation<br>Recipient, a drop-down menu will appear<br>for you to select a single donation<br>recipient to receive the floor price of the | Assign Floor Value to <ul> <li>Buyer (as a Credit)</li> <li>Seller (as a Donation)</li> <li>Donation Recipient (as a Donation)</li> </ul> The Floor Value is the amount of money the Fair receives from the Destination. It is assumed to be the same amount as the Total Floor Price.         A Buyer Credit will appear on the Buyer's invoice.       A Seller Donation will appear on the Seller's check. |  |  |  |  |  |  |  |
|----------------------------------------------------------------------------------------------------|----------------------------------------------------------------------------------------------------|--|--|--|--|--|--|--|
| animal.<br>15. Click Save.                                                                                                    | Cancel Save                                                                                                    |  |  |  |  |  |  |  |
| Tips                                                                                                    |                                                                                                    |  |  |  |  |  |  |  |
| Sale items with a destination may not be sold again. You may remove the Destination information to resell the entry. The Destination and Flooring information should only be added to the sale item for the final time it is sold.                   |                                                                                                    |  |  |  |  |  |  |  |